# Manual academy

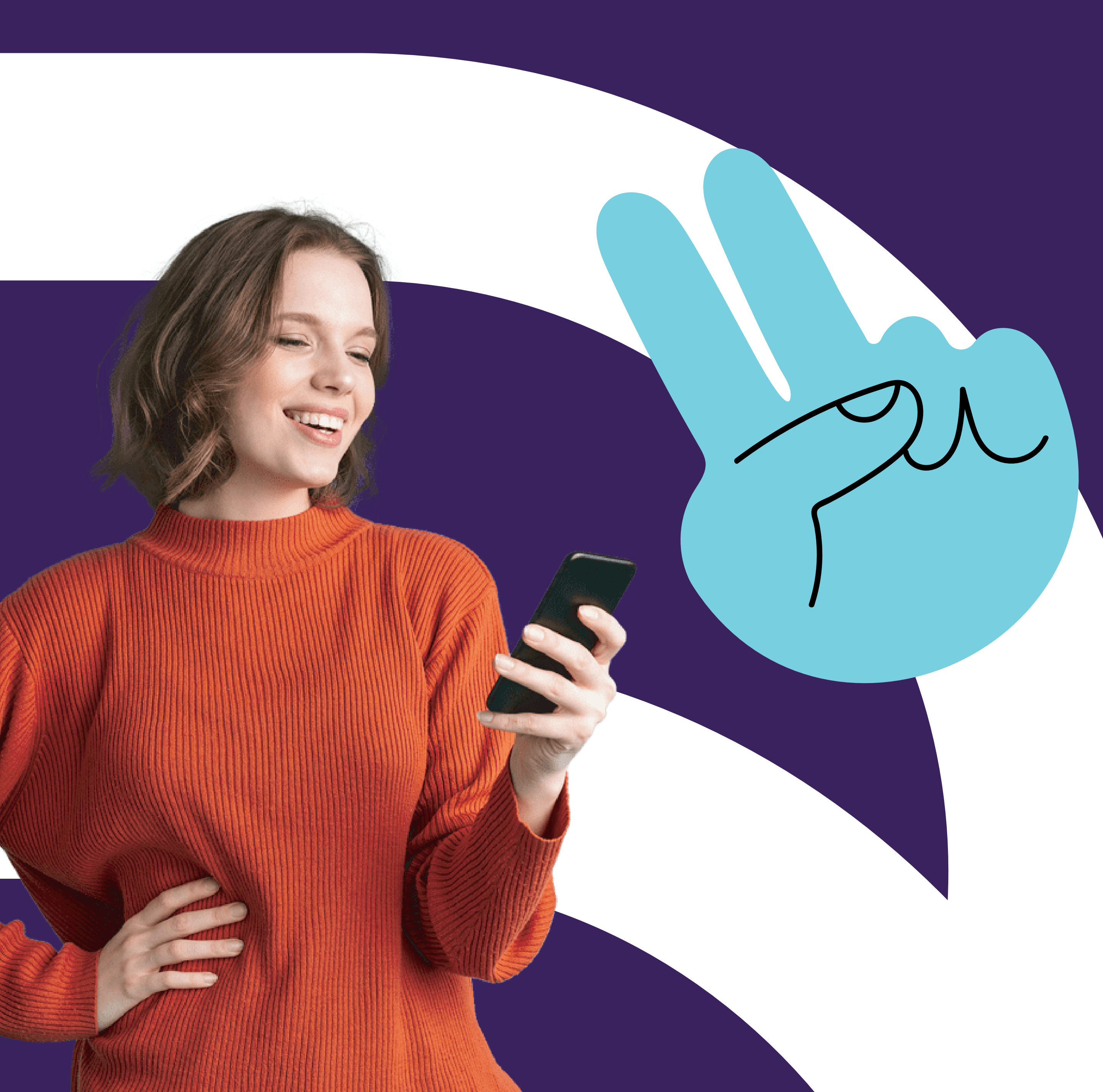

 $\mathbb{S}$ 

6

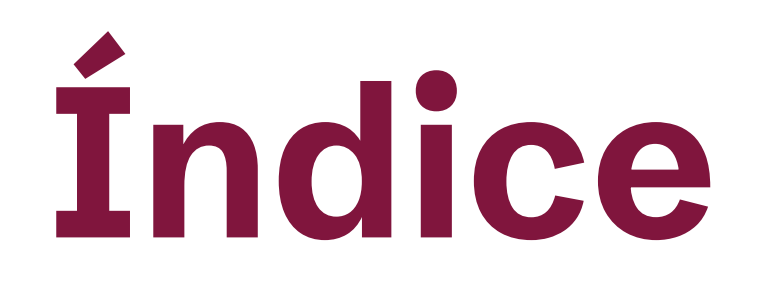

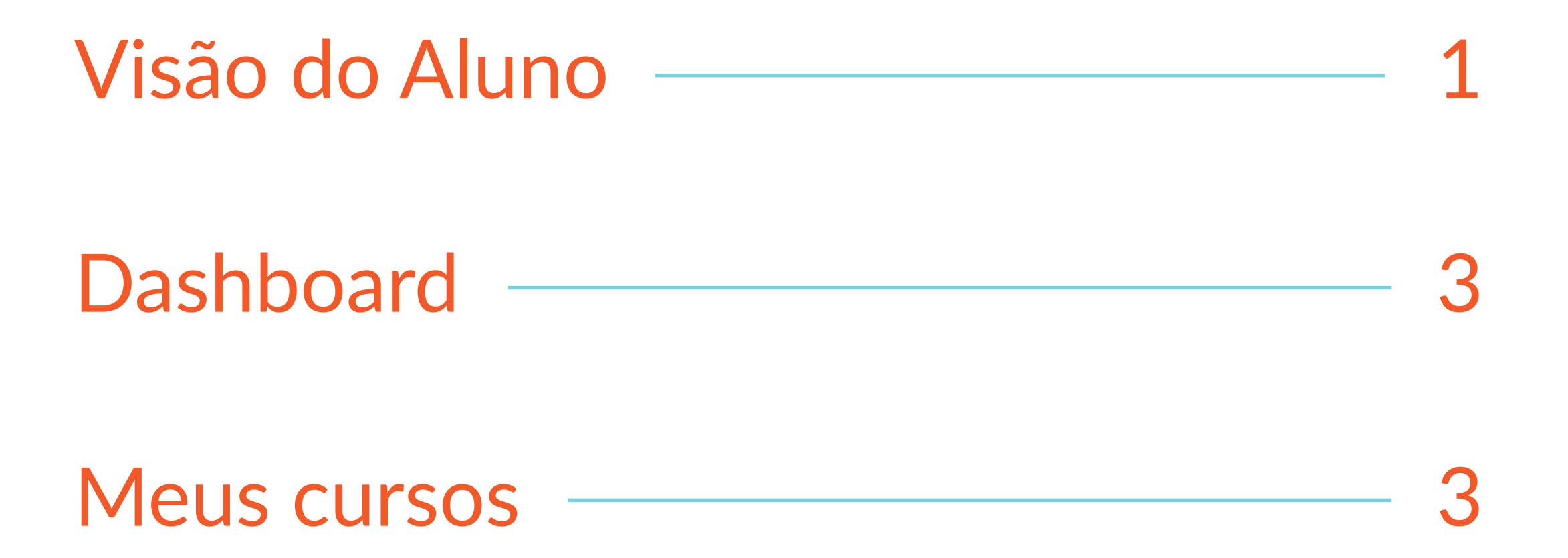

| Minhas trilhas                         | 4 |
|----------------------------------------|---|
| Realizar um curso                      | 5 |
| Boas práticas para assistir às aulas — | 5 |

Play 5

Comunidade \_\_\_\_\_

### Bem vindos a Sellbie academy

Ficou prático e rápido de acessar conhecimento! E para te ajudar nessa jornada, preparamos um manual com o passo a passo para o seu acesso.

Com ele, fica fácil tirar suas dúvidas sobre como navegar na nossa plataforma a qualquer momento.

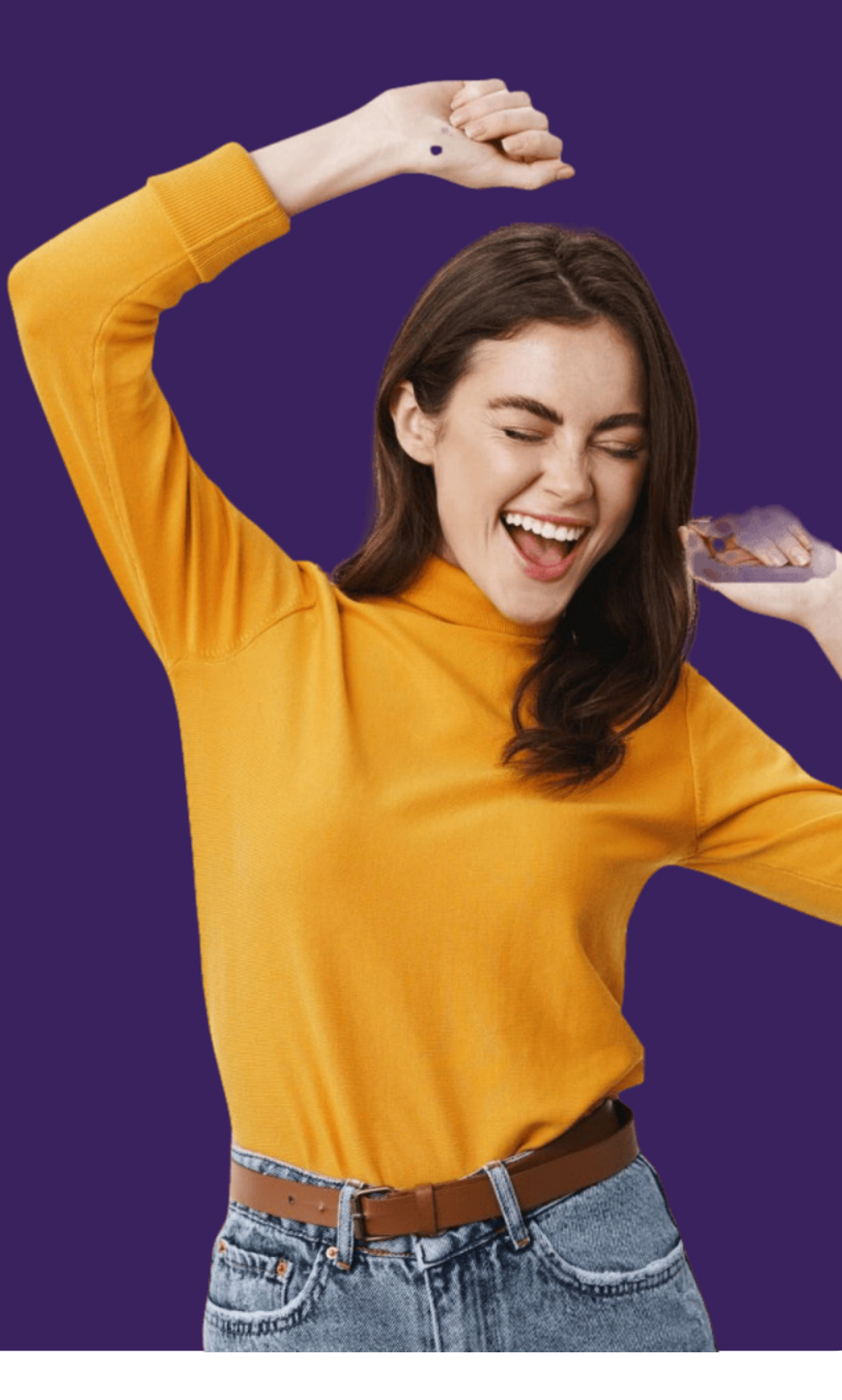

### Visão do Aluno

1- No menu daplataforma ou app deCRM, clique em "SellbieAcademy".

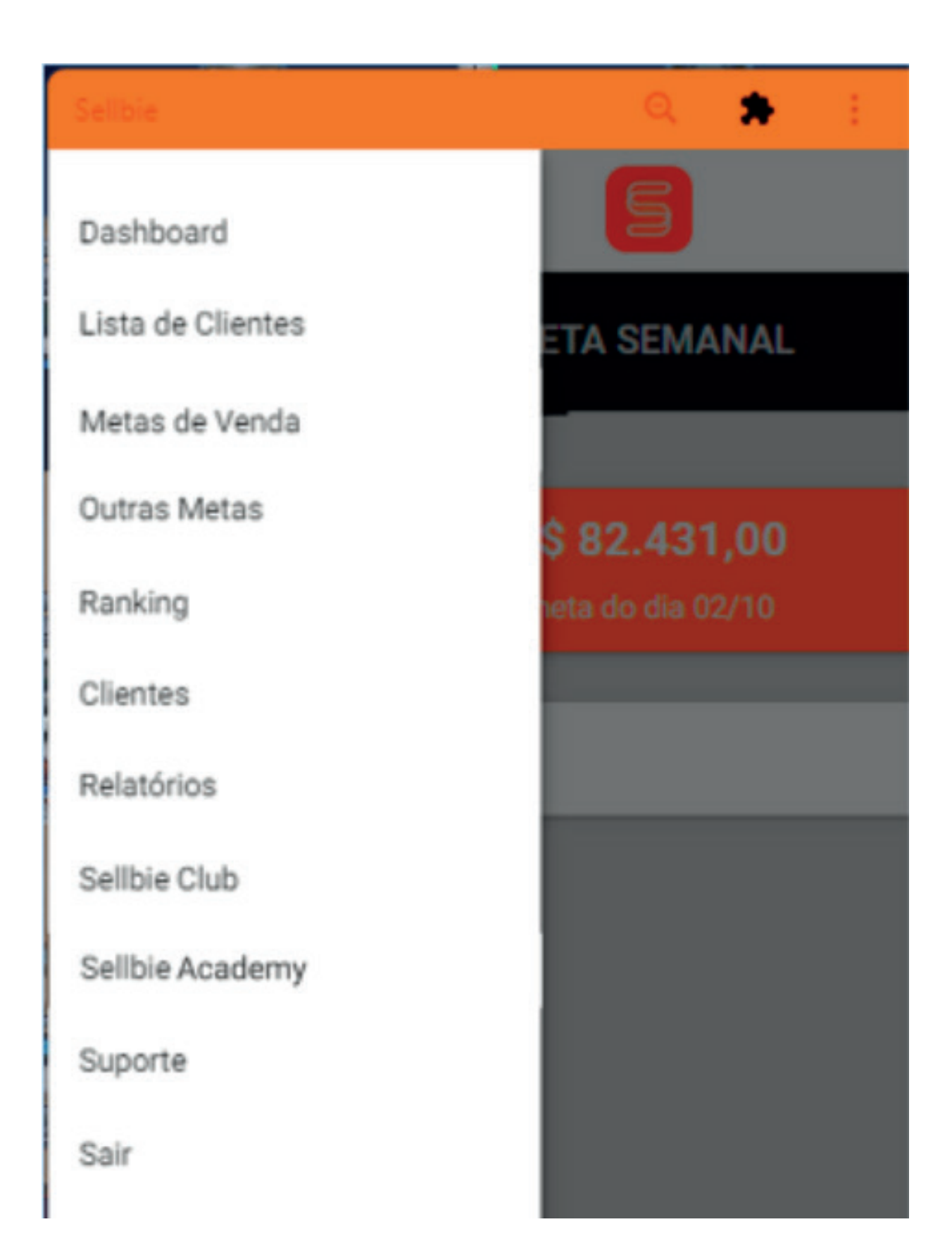

1

 $\mathbb{S}$ 

## 2- Você precisará preencher o cadastro apenas para o primeiro acesso:

| Faça aqui o seu cadastro!    | ×                             |
|------------------------------|-------------------------------|
| O preenchimento de t<br>Nome | todos os dados é obrigatório! |
| CPF                          | Data de Nascimento            |
| E-mail                       |                               |
| Senha                        | Confirmar Senha               |
|                              | Cancelar Cadastrar            |

**3-** Você será direcionado para sua área do aluno na plataforma Sellbie Academy:

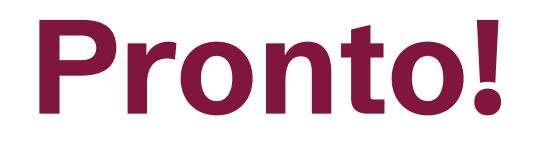

Você já pode aproveitar suas trilhas e tirar seus certificados.

### Fique ligado!

Se tem acesso a ambos, com login e senha diferentes, basta se cadastrar em cada um dos canais (app CRM e plataforma), que você será reconhecido para acessar de forma rápida e prática de onde estiver.

Para usuários desligados em nossa plataforma, o acesso é perdido, juntamente aos seus acessos Sellbie.

### Dashboard

No dashboard você vai conseguir visualizar o resumo das suas atividades, ou seja, todo o seu desempenho em relação aos cursos. Com o percentual, da emissão de seus certificados, progresso nas aulas, questionários feitos e também o ranking.

O ranking é uma pontuação geral dos módulos/cursos que você participa e vai pontuando de acordo com as aulas assistidas. No dashboad mostramos o top 5, com os alunos que estão pontuando mais.

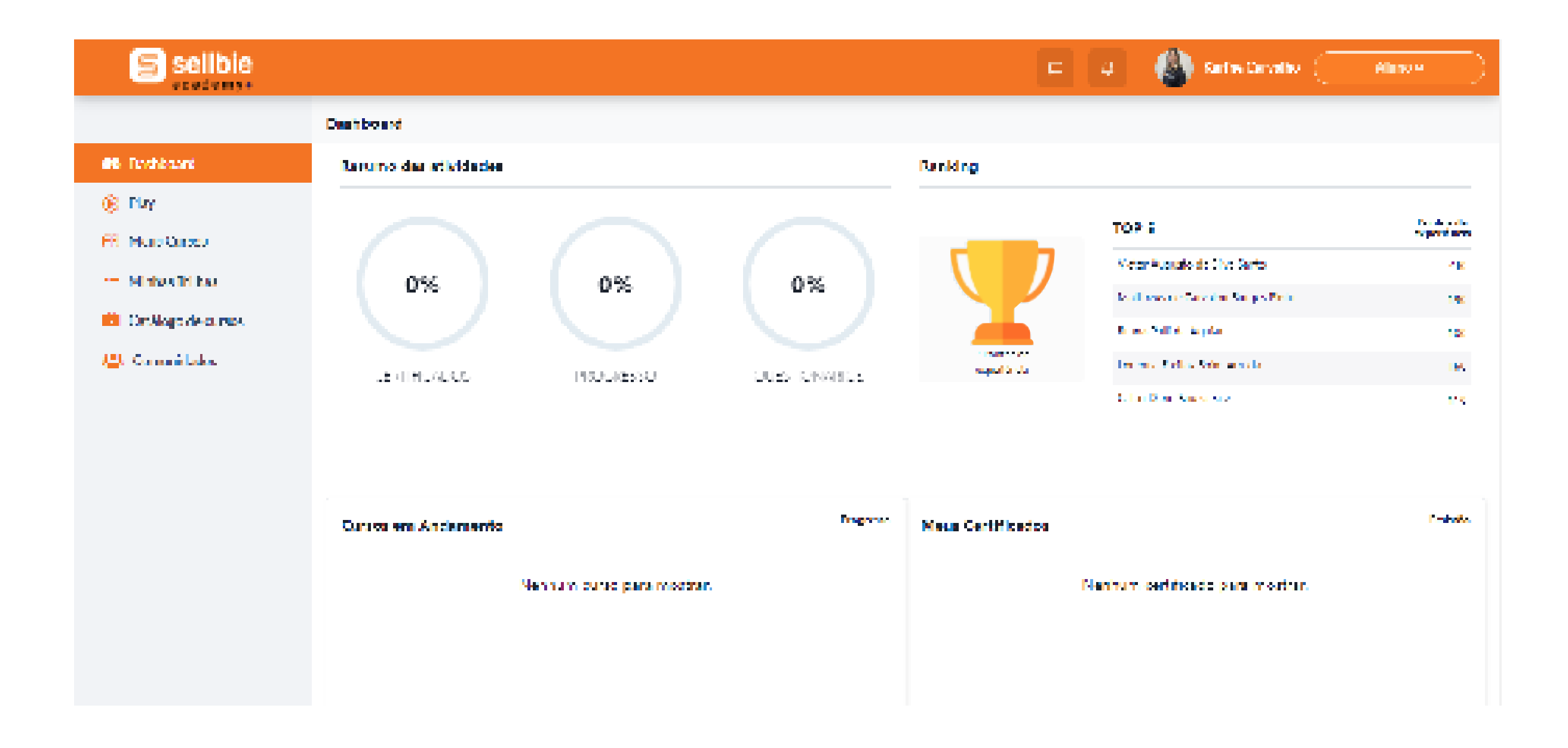

### **Meus cursos**

Nesse menu você consegue acessar os seus cursos. Todos os que você precisa completar e os que você quiser se inscrever.

Você consegue visualizar os já concluídos, os que já foram emitidos os certificados e também os que estão em andamento e pode voltar a qualquer momento em qualquer um deles.

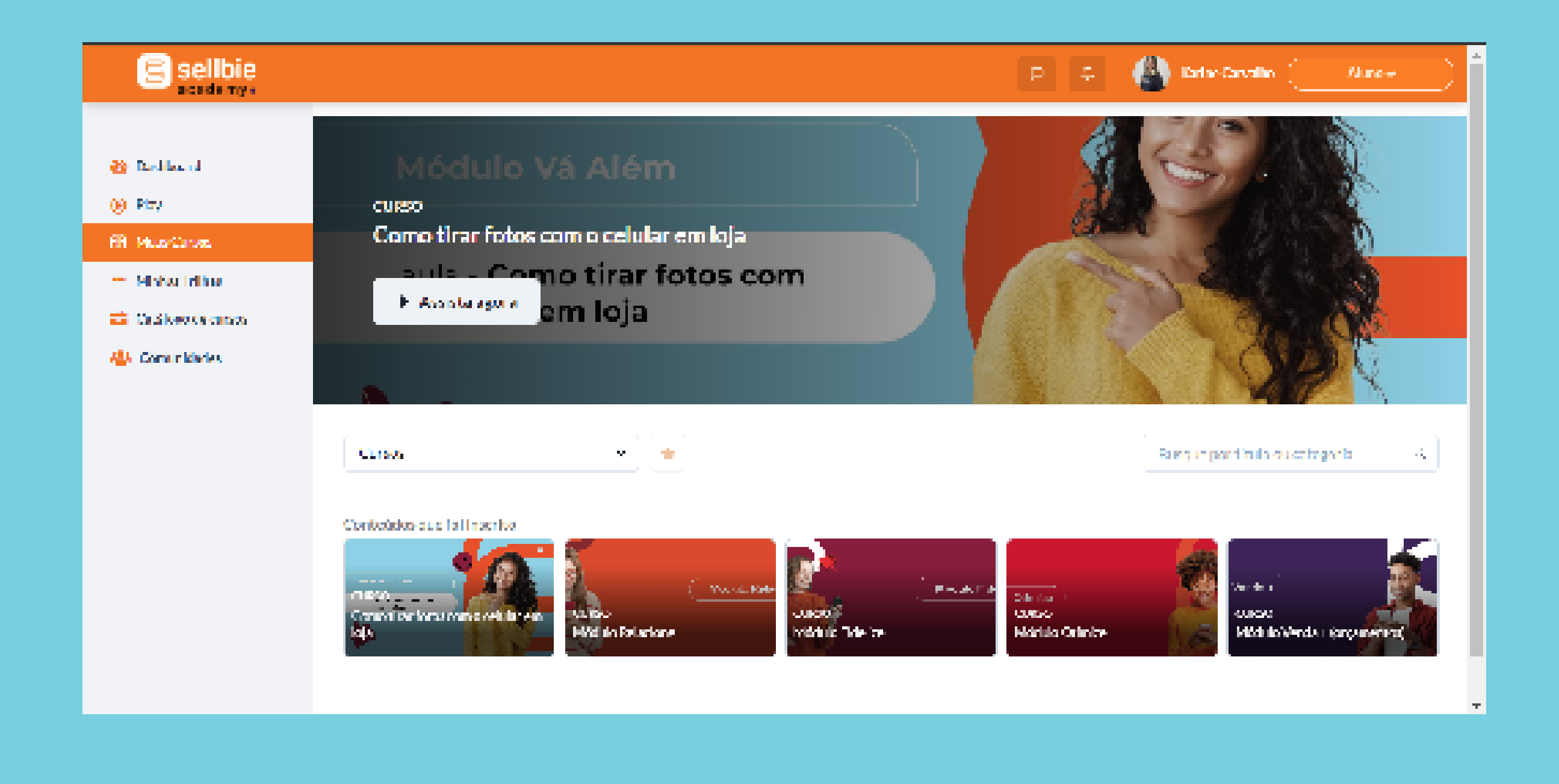

### Minhas trilhas

Nesse menu você terá acesso às suas trilhas.

O que são essas trilhas? É a junção de vários cursos com um mesmo tema.

Para facilitar, você pode entrar no tema que deseja e ver todas as aulas que estão lá. Você pode iniciar pela aula que quiser, sem ter uma ordem que precisa ser seguida.

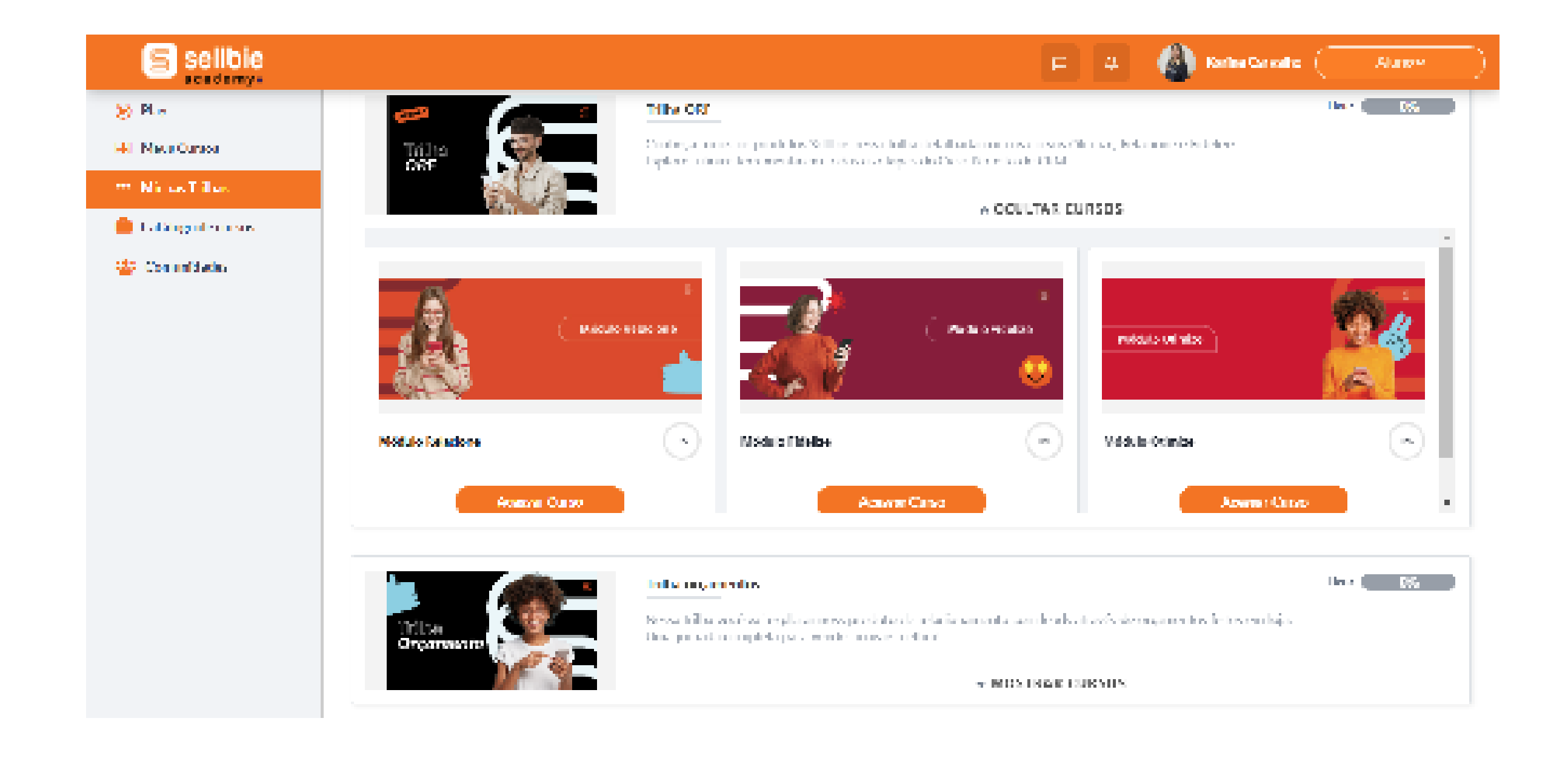

4

### **Realizar um curso**

Para assistir às aulas, você vai clicar no menu "meus cursos", e clicando no curso escolhido e disponível, você terá acesso às informações sobre quantidade de vídeos e materiais.

Clicando em continuar você poderá assistir e baixar os materiais.

### Boas práticas para assistir às aulas

1 – Colocar o vídeo em tela cheia

2 – Colocar um volume confortável de acordo com a sua preferência

3 – Teste a qualidade e melhor imagem para você. Temos disponíveis opções de imagens em HD

4 – Pausar ou voltar na explicação sempre que precisar

5 – Não acelerar o vídeo para que não perca nenhuma informação importante

Nesse menu você consegue visualizar todos os cursos que existem na nossa plataforma de ensino e você ainda não é inscrito. E pode se inscrever no que desejar e estiverem públicos.

Como se inscrever?

Clicando em ver detalhes do curso escolhido, lem seguida clicando em inscreva-se, preenchendo as suas informações solicitadas e pronto!

Esse curso ficará disponível para você na tela de "meus cursos".

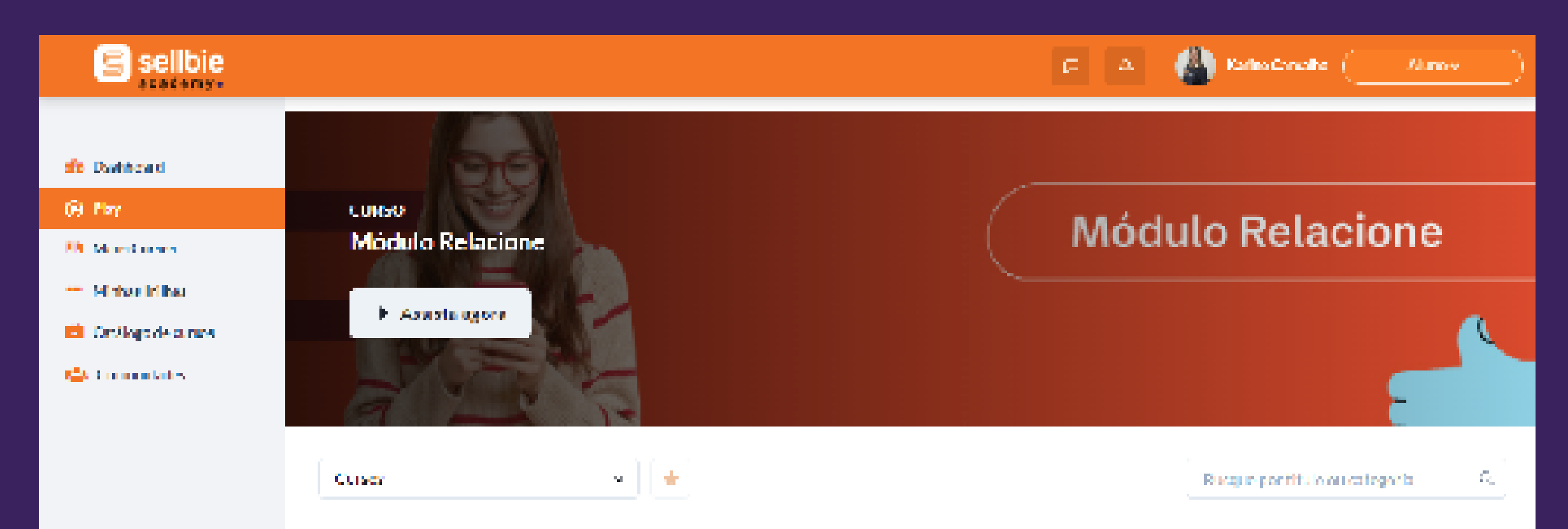

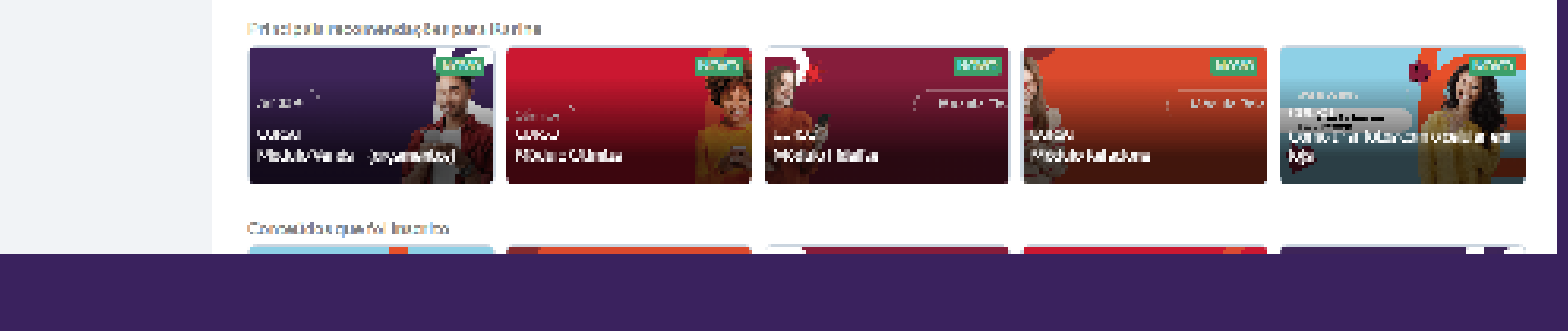

### **Comunidade ou fórum**

Esse é um menu para interações entre os alunos e os instrutores. Você tem acesso a comentários feitos por outros alunos, quando foi postado.

Também pode fazer seus próprios comentários, tirar suas dúvidas, fazer suas sugestões e interagir nas outras postagens.

Ah e ainda visualizar os usuários mais ativos do fórum.

6

## Bons Ostudos

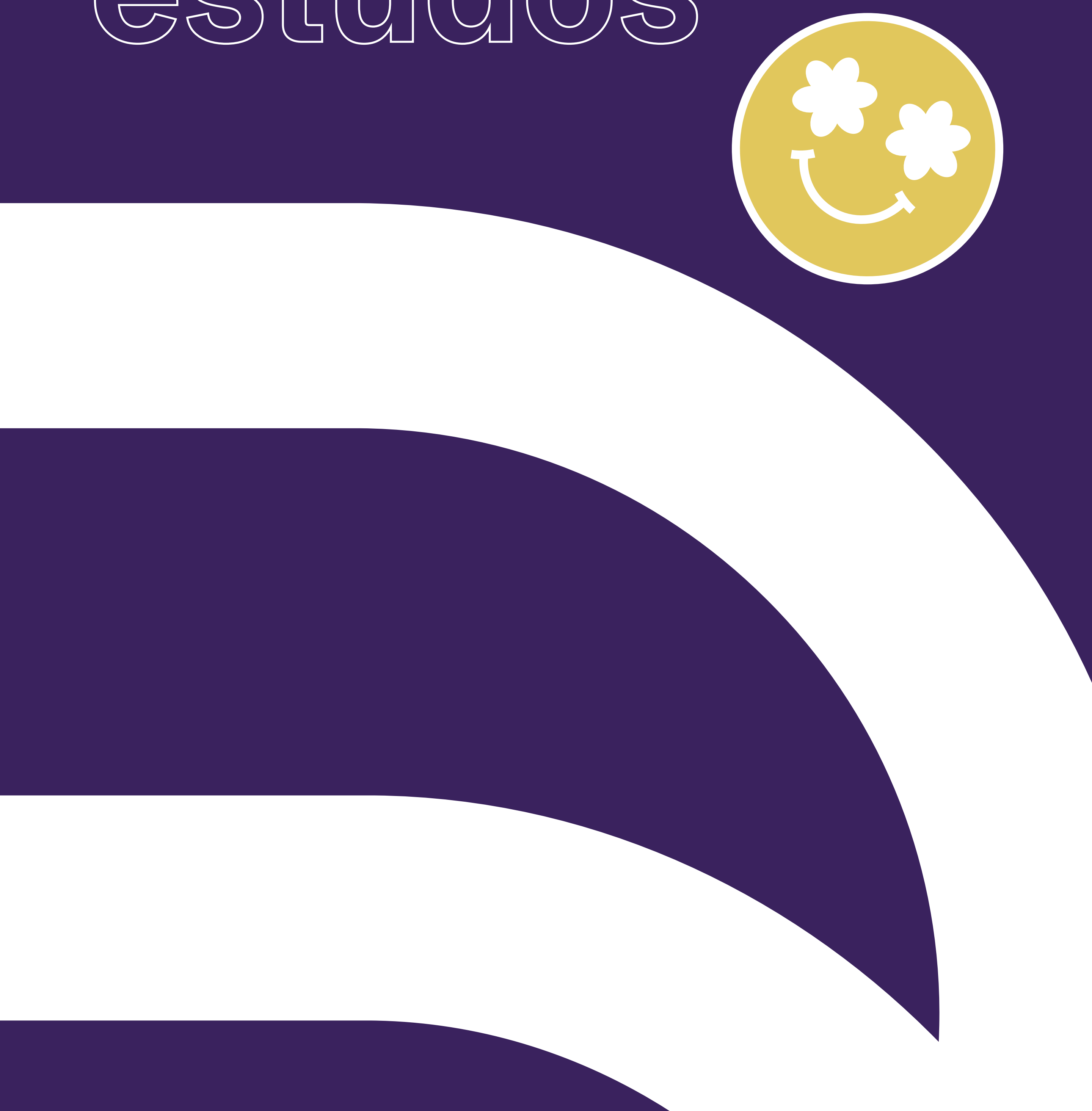